# ООО НПЦ «КОМПЬЮТЕРНЫЕ ТЕХНОЛОГИИ»

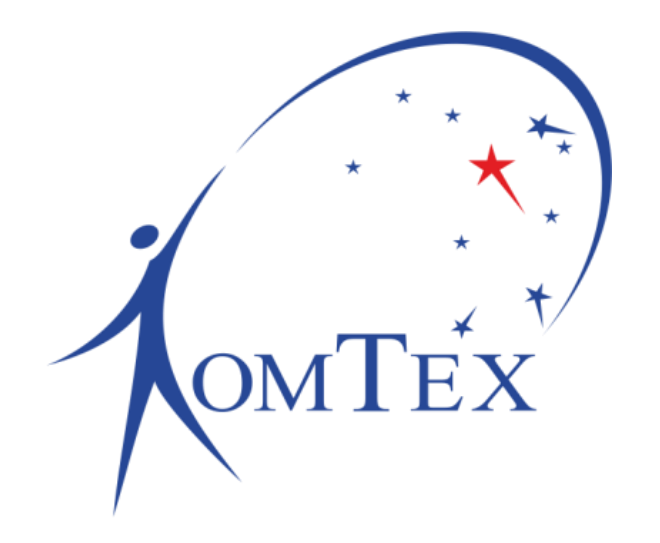

# ПРОГРАММНЫЙ МОДУЛЬ Логика

# РУКОВОДСТВО ПО ЭКСПЛУАТАЦИИ РБМН.425939.002.01.РЭ

Пермь 2018

# Содержание

| BB                                     | ВЕДЕНИЕ                                 | 3 |
|----------------------------------------|-----------------------------------------|---|
| 1                                      | 4                                       |   |
| 2                                      | ПРИНЦИП РАБОТЫ                          | 5 |
|                                        | 2.1.1 Виды сигналов                     | 6 |
| <ul> <li>2.1.1 Виды сигналов</li></ul> | 7                                       |   |
|                                        | 3.1.1 Настройки логических сигналов     | 7 |
|                                        | 3.1.2 Настройки аналоговых сигналов     | 8 |
|                                        | 3.1.3 Настройки арифметических сигналов | 9 |
|                                        | 3.1.4 Настройки сигналов таймера        |   |
|                                        | 3.1.5 Настройки охранных сигналов       |   |
| 4                                      | ПРИМЕР                                  |   |
|                                        |                                         |   |

# Введение

Настоящие Руководство по эксплуатации (далее – РЭ) предназначено для изучения, правильной эксплуатации и полного использования возможностей программного модуля «Логика».

РЭ содержит инструкцию по эксплуатации и пример использования программного модуля.

## 1 Назначение

Программные модули – это часть программного обеспечения контроллера, которая включается с помощью ключа активации.

| Орты Логика Настройки<br>Перезагрузка | Р-FTTX<br>Утилиты<br>Программные модули                                       |                       | Об устройстве<br>Application: v1.5.9<br>S/N: 45316<br>MAC: 70:B3:D5:4C:33:22 |
|---------------------------------------|-------------------------------------------------------------------------------|-----------------------|------------------------------------------------------------------------------|
| Сброс настроек                        | Модуль                                                                        | Статус                |                                                                              |
| Обновление ПО                         | Автоматическое управление                                                     | Активирован           |                                                                              |
| Программные модули                    | Логика                                                                        | Активирован           |                                                                              |
|                                       | Активация модуля<br>Введите ключ активации<br>baa0d561f9a8b7ce3a72d9c7290d592 | 0                     |                                                                              |
|                                       | ООО НПЦ "Ком                                                                  | пьютерные Технологии" |                                                                              |

Рисунок 1 - Веб-страница активации программных модулей

Модуль **«Логика»** позволяет создавать новые сигналы на основе физических сигналов устройства, которые могут быть использованы для оптимизации процесса мониторинга или усложнения алгоритмов автоматического управления.

# 2 Принцип работы

После активации модуля в меню появляется вкладка «Логика».

Во вкладке «Состояние сигналов» отображается состояние текущих созданных сигналов.

Сигнал создается во вкладке «Создание сигнала», где определяется его тип, и устанавливаются соответствующие настройки.

Каждый новый сигнал порождает новую вкладку «Сигнал N», где сигнал может быть перенастроен или удален.

Если сигнал, созданный в модуле «Логика», был выбран в качестве сигнала-источника для другого сигнала модуля «Логика», при удалении все использовавшие его значение сигналы переходят в неопределенное состояние.

Если сигнал, созданный в модуле «Логика», был выбран в качестве сигнала-источника для автоматического управления, при удалении сигнала на связанные с ним управляемые выходы выставляется низкий уровень, автоматическое управление отключается.

Максимальное количество создаваемых сигналов: 64.

| омТЕх УСИ<br>Порты Логика Настройки              | I-FTTX<br>/тилиты                                                                                                    |                 |                                                                                                    | Об устройстве<br>Application: v1.5.9<br>S/N: 45316<br>MAC: 70:B3:D5:4C:33:22 |
|--------------------------------------------------|----------------------------------------------------------------------------------------------------|-----------------|----------------------------------------------------------------------------------------------------|------------------------------------------------------------------------------|
| Состояние сигналов<br>Создать сигнал<br>Сигнал 1 | Настройка сигнала 1<br>Режим работы<br>Логический •<br>Название сигнала<br>Логический сигнал<br>Расположение сигнала-источника 1<br>Порты •<br>Сигнал-источник 1<br>3.0 Сухой контакт •<br>Состояние сигнала-источника 1<br>Норма •<br>Результат<br>Норма •<br>Применить Удалить | Оператор<br>И т | Расположение сигнала-источника 2<br>Порты •<br>Сигнал-источник 2<br>4.0 Сухой контакт •<br>Состояние сигнала-источника 2<br>Норма • |                                                                              |
|                                                  | 000 НПЦ "Ко                                                                                                    | мпьютерные Те   | ехнологии"                                                                                                    |                                                                              |

Рисунок 2 - Пример настройки логического сигнала

#### 2.1.1 Виды сигналов

- **логический:** логическая сумма или логическое произведение от двух дискретных сигналов;
- аналоговый: приведение любого аналогового сигнала к дискретному виду – создание дополнительных пороговых значений;
- **арифметический:** сложение или вычитание аналоговых сигналов с получением новой аналоговой величины и дальнейшее приведение к дискретному виду;
- таймер: задержка после изменения состояния сигналаисточника;
- **охранный:** контроль состояния сигнала-источника и блокирование состояния до дальнейшей ручной разблокировки.

# 3 Настройка

#### 3.1.1 Настройки логических сигналов

Для настройки логического сигнала необходимо указать режим работы сигнала «Логический».

| Порты Логика Настройки | Утилиты                                    |            |                                  |
|------------------------|--------------------------------------------|------------|----------------------------------|
| Состояние сигналов     | <b>Настройка сигнала 1</b><br>Режим работы |            |                                  |
| Сигнал 1               | Логический 🔹                               |            |                                  |
|                        | Название сигнала                           |            |                                  |
|                        | Логический сигнал                          |            |                                  |
|                        | Расположение сигнала-источника 1           |            | Расположение сигнала-источника 2 |
|                        | Порты 🔻                                    |            | Порты 🔻                          |
|                        | Сигнал-источник 1                          | Оператор   | Сигнал-источник 2                |
|                        | 3.0 Сухой контакт 🔹                        | <b>м</b> . | 4.0 Сухой контакт 🔹              |
|                        | Состояние сигнала-источника 1              |            | Состояние сигнала-источника 2    |
|                        | Норма 🔻                                    |            | Норма 🔻                          |
|                        | Результат                                  |            |                                  |
|                        | Норма                                      |            |                                  |
|                        | Применить Удалить                          |            |                                  |

Рисунок 3 - Веб-страница настройки логического сигнала

## Таблица 1 - Настройки логического сигнала

| Параметр                                 | Описание                                                                           | Значение по<br>умолчанию |
|------------------------------------------|------------------------------------------------------------------------------------|--------------------------|
| Название сигнала                         | Задает название сигнала, которое будет отображаться в таблице состояний сигналов.  | «Логический<br>сигнал»   |
| Расположение<br>сигнала-источника<br>1/2 | <ul><li>Задает подгруппу сигнала источника:</li><li>Порты</li><li>Логика</li></ul> | Порты                    |
| Сигнал-источник<br>1/2                   | Задает один из входных дискретных сигналов.                                        | _                        |
| Состояние сигнала-<br>источника 1/2      | Задает состояние для сравнения.                                                    | _                        |
| Оператор                                 | Задает тип логической операции.                                                    | И                        |
| Результат                                | Выходное состояние логического сигнала при выполнении правила.                     | Норма                    |

## 3.1.2 Настройки аналоговых сигналов

Для настройки аналогового сигнала необходимо указать режим работы сигнала «Аналоговый».

| Порты Логика Настроі | йки Утилиты                         |
|----------------------|-------------------------------------|
| Состояние сигналов   | Настройка сигнала 1<br>Режим работы |
| Сигнал 1             | Аналоговый 🔻                        |
|                      | Аналоговый сигнал                   |
|                      | Расположение сигнала-источника      |
|                      | Порты 🔻                             |
|                      | 2.0 Температура 🔻                   |
|                      | Минимальное значение                |
|                      | Максимальное значение               |
|                      | 30.0                                |
|                      | Гистерезис 1.0                      |
|                      | Применить Удалить                   |

#### Рисунок 4 - Веб-страница настройки аналогового сигнала

## Таблица 2 - Настройки аналогового сигнала

| Параметр                          | Описание                                                                                                    | Значение по<br>умолчанию |
|-----------------------------------|----------------------------------------------------------------------------------------------------|--------------------------|
| Название сигнала                  | Задает название сигнала, которое будет<br>отображаться в таблице состояний<br>сигналов.                                                | «Аналоговый<br>сигнал»   |
| Расположение<br>сигнала-источника | <ul><li>Задает подгруппу сигнала источника:</li><li>Порты</li></ul>                                                                    | Порты                    |
|                                   | • Логика                                                                                                    | ľ                        |
| Сигнал-источник                   | Задает входной аналоговый сигнал.                                                                                                    | —                        |
| Минимальное<br>значение           | Задает нижний порог разрешенного<br>диапазона. Данный диапазон используется<br>для указания условий генерации<br>аварийных сообщений.  | 0                        |
| Максимальное<br>значение          | Задает верхний порог разрешенного<br>диапазона. Данный диапазон используется<br>для указания условий генерации<br>аварийных сообщений. | 0                        |

| Гистерезис | Если текущий статус сигнала «выше        |
|------------|------------------------------------------|
|            | нормы», то порогом переключения статуса  |
|            | служит заданная величина, пониженная на  |
|            | значение гистерезиса. И наоборот, если 0 |
|            | текущий статус «ниже нормы», порогом     |
|            | переключения служит заданная величина,   |
|            | повышенная на значение гистерезиса.      |

## 3.1.3 Настройки арифметических сигналов

Для настройки арифметического сигнала необходимо указать режим работы сигнала «Арифметический».

| Порты Логика Настройки                           | Утилиты                                                 |          |                                  |
|--------------------------------------------------|---------------------------------------------------------|----------|----------------------------------|
| Состояние сигналов<br>Создать сигнал<br>Сигнал 1 | Настройка сигнала 1<br>Режим работы<br>Арифметический т |          |                                  |
|                                                  | Арифметический сигнал                                   |          |                                  |
|                                                  | Расположение сигнала-источника 1                        |          | Расположение сигнала-источника 2 |
|                                                  | Порты 🔻                                                 | Оператор | Порты                            |
|                                                  | Сигнал-источник 1                                       | - *      | Сигнал-источник 2                |
|                                                  | 1.0 Температура 🔻                                       |          | 2.0 Температура 🔻                |
|                                                  | Минимальное значение                                    |          |                                  |
|                                                  | 0.0                                                     |          |                                  |
|                                                  | Максимальное значение                                   |          |                                  |
|                                                  | 5.0                                                     |          |                                  |
|                                                  | Гистерезис                                              |          |                                  |
|                                                  | 1.0                                                     |          |                                  |
|                                                  | Применить Удалить                                       |          |                                  |

Рисунок 5 - Веб-страница настройки арифметического сигнала

| Параметр                                 | Описание                                                                           | Значение по                |
|------------------------------------------|------------------------------------------------------------------------------------|----------------------------|
|                                          |                                                                                    | умолчанию                  |
| Название сигнала                         | Задает название сигнала, которое будет отображаться в таблице состояний сигналов.  | «Арифметический<br>сигнал» |
| Расположение<br>сигнала-источника<br>1/2 | <ul><li>Задает подгруппу сигнала источника:</li><li>Порты</li><li>Логика</li></ul> | Порты                      |
| Сигнал-источник<br>1/2                   | Задает один из входных аналоговых сигнал.                                          | _                          |
| Оператор                                 | Задает тип арифметической операции.                                                | —                          |
| Минимальное<br>значение                  | Задает нижний порог разрешенного<br>диапазона. Данный диапазон                     | 0                          |

Таблица 3 - Настройки арифметического сигнала

|                          | используется для указания условий генерации аварийных сообщений.                                                                                                    |   |
|--------------------------|----------------------------------------------------------------------------------------------------|---|
| Максимальное<br>значение | Задает верхний порог разрешенного<br>диапазона. Данный диапазон<br>используется для указания условий<br>генерации аварийных сообщений.                                                                                                    | 0 |
| Гистерезис               | Если текущий статус сигнала «выше<br>нормы», то порогом переключения<br>статуса служит заданная величина,<br>пониженная на значение гистерезиса. И<br>наоборот, если текущий статус «ниже<br>нормы», порогом переключения служит<br>заданная величина, повышенная на<br>значение гистерезиса. | 0 |

### 3.1.4 Настройки сигналов таймера

Для настройки сигнала таймера необходимо указать режим работы сигнала «Таймер».

| Порты                      | Логика | Настройки | Утилиты                             |                |
|----------------------------|--------|-----------|-------------------------------------|----------------|
| Состояние сигналов         |        | гналов    | <b>Настройка с</b><br>Режим работы  | игнала 1       |
| Создать сигнал<br>Сигнал 1 |        | л 1       | Таймер<br>Название сигнала          | Ţ              |
|                            |        |           | Таймер<br>Расположение сиг<br>Порты | нала-источника |
|                            |        |           | Сигнал-источник 3.0 Сухой контак    | ст т           |
|                            |        |           | Состояние сигнал                    | а-источника    |
|                            |        |           | Продолжительнос                     | ть таймера     |
|                            |        |           | Применить                           | Удалить        |

Рисунок 6 - Веб-страница настройки сигнала таймера

Таблица 4 - Настройки сигнала таймера

| Параметр         | Описание                                                                                | Значение по<br>умолчанию |
|------------------|-----------------------------------------------------------------------------------------|--------------------------|
| Название сигнала | Задает название сигнала, которое будет<br>отображаться в таблице состояний<br>сигналов. | «Таймер»                 |

| Расположение      | Задает подгруппу сигнала источника:       |       |
|-------------------|-------------------------------------------|-------|
| сигнала-источника | • Порты                                   | Порты |
|                   | • Логика                                  |       |
| Сигнал-источник   | Задает входной дискретный сигнал.         | _     |
| Состояние         | Задает состояние, в которое должен        |       |
| управляющего      | перейти сигнал-источник, чтобы запустился | —     |
| сигнала           | таймер.                                   |       |
| Продолжительность | Задает время, на которое будет заведен    | 0     |
| таймера, сек      | таймер.                                   | 0     |

# 3.1.5 Настройки охранных сигналов

Для настройки охранного сигнала необходимо указать режим работы сигнала «Охранный».

| Порты              | Логика | Настройки | Утилиты                                  |  |  |
|--------------------|--------|-----------|------------------------------------------|--|--|
| Состояние сигналов |        | гналов    | Настройка сигнала 1<br>Режим работы      |  |  |
| Сигнал 1           |        | л 1       | Охранный 🔹                               |  |  |
|                    |        |           | Название сигнала                         |  |  |
|                    |        |           | Охрана                                   |  |  |
|                    |        |           | Расположение охраняемого сигнала         |  |  |
|                    |        |           | Порты                                    |  |  |
|                    |        |           | Охраняемый сигнал                        |  |  |
|                    |        |           | 3.0 Сухой контакт 🔻                      |  |  |
|                    |        |           | Нормальное состояние охраняемого сигнала |  |  |
|                    |        |           | Норма 🔻                                  |  |  |
|                    |        |           | Снять с охраны                           |  |  |
|                    |        |           | Применить Удалить                        |  |  |

Рисунок 7 - Веб-страница настройки охранного сигнала

# Таблица 5 - Настройки охранного сигнала

| Параметр            | Описание                                                                          | Значение по |
|---------------------|-----------------------------------------------------------------------------------|-------------|
|                     |                                                                                   | умолчанию   |
| Название сигнала    | Задает название сигнала, которое будет отображаться в таблице состояний сигналов. | «Охрана»    |
| Расположение        | Задает подгруппу сигнала источника:                                               |             |
| сигнала-источника   | • Порты                                                                           | Порты       |
|                     | • Логика                                                                          |             |
| Охраняемый сигнал   | Задает входной дискретный сигнал,                                                 | _           |
|                     | который требуется охранять.                                                       |             |
| Нормальное          | Задает исходное состояние охраняемого                                             |             |
| состояние           | сигнала.                                                                          | —           |
| охраняемого сигнала |                                                                                   |             |

# 4 Пример

#### Постановка задачи:

- Требуется включать сирену и уведомлять диспетчера при вскрытии одной из двух дверей ведущих в охраняемое помещение;
- Управление сиреной осуществляется с помощью реле. Высокий уровень включает реле, низкий выключает.

#### Решение задачи:

- 1. Настроим порт 1 в режим «Сухой контакт» и подключим к нему выход геркона контролирующего состояние двери 1.
- 2. Настроим порт 2 в режим «Сухой контакт» и подключим к нему выход геркона контролирующего состояние двери 2.
- 3. Необходимо объединить сигналы от двери 1 и двери 2 в логическую сумму. Для этого создадим логический сигнал.

| Порты Логика Настройки | Утилиты                             |          |                                  |
|------------------------|-------------------------------------|----------|----------------------------------|
| Состояние сигналов     | Настройка сигнала 1<br>Режим работы | _        |                                  |
| Сигнал 1               | Логический                          |          |                                  |
| Сигнал 2               | Название сигнала                    | _        |                                  |
| Contrast 2             | Door1 or Door2                      | ]        |                                  |
|                        | Расположение сигнала-источника      | 1        | Расположение сигнала-источника 2 |
|                        | Порты                               | •        | Порты 🔻                          |
|                        | Сигнал-источник 1                   | Оператор | Сигнал-источник 2                |
|                        | 1.0 Door1                           | ИЛИ Т    | 2.0 Door2 •                      |
|                        | Состояние сигнала-источника 1       |          | Состояние сигнала-источника 2    |
|                        | Сработка                            |          | Сработка 🔻                       |
|                        | Результат                           |          |                                  |
|                        | Сработка                            |          |                                  |
|                        | Применить Удалить                   |          |                                  |

4. Создадим охранный сигнал, который будет срабатывать, и блокироваться при вскрытии одной из дверей. Данный сигнал выводим на диспетчера.

| Порты              | Логика | Настройки | Утилиты                                           |  |  |
|--------------------|--------|-----------|---------------------------------------------------|--|--|
| Состояние сигналов |        | гналов    | Настройка сигнала 2<br>Режим работы<br>Охранный • |  |  |
| Сигнал 1           |        | 1         |                                                   |  |  |
|                    |        | -<br>n 2  | Название сигнала                                  |  |  |
| Сигнал 2           |        | 12        | Security                                          |  |  |
|                    |        |           | Расположение охраняемого сигнала                  |  |  |
|                    |        |           | Логика 🔻                                          |  |  |
|                    |        |           | Охраняемый сигнал                                 |  |  |
|                    |        |           | 1 Door1 or Door2 🔹                                |  |  |
|                    |        |           | Нормальное состояние охраняемого сигнала          |  |  |
|                    |        |           | Норма 🔻                                           |  |  |
|                    |        |           | Снять с охраны                                    |  |  |
|                    |        |           | Применить Удалить                                 |  |  |

5. Настроим порт 3 в режим «Управляемый выход» и подключим к нему вход реле. Зададим автоматический режим управления, и, в качестве управляющего сигнала, выберем охранный сигнал 2 «Security». Пока охранный сигнал находится в состоянии «Сработка» выход должен сохранять высокий уровень (3.3 В).

#### Результат:

Пока обе двери закрыты, и объект находится под охраной, управляющий выход будет сохранять низкий уровень (0 В). Соответственно сирена остается выключенной.

| Порты Логика Настройн | ки Утилить                            | I                     |                      |  |  |
|-----------------------|---------------------------------------|-----------------------|----------------------|--|--|
| Состояние сигналов    | Состояние сигналов Состояние сигналов |                       |                      |  |  |
| Порт 1                | Пока                                  | Показать все сигналы  |                      |  |  |
| Порт 2                | ID                                    | ID Название Состояние |                      |  |  |
| Порт 3                | 1.0                                   | Door1                 | Норма                |  |  |
| Порт 4                | 2.0                                   | Door2                 | Норма                |  |  |
| Порт 5                | 3.0                                   | Сирена                | Низкий уровень (0 В) |  |  |
| Порт 6                | 4.0                                   | Сухой контакт         | Сработка             |  |  |
| Считыватель ТМ        | 5.0                                   | Сухой контакт         | Сработка             |  |  |
|                       | 6.0                                   | Сухой контакт         | Сработка             |  |  |
| датчик удара          | 9.0                                   | Считыватель ТМ        | 00:00:00:00:00:00:00 |  |  |
|                       | 10.0                                  | Датчик удара          | Норма                |  |  |

При открытии одной из дверей сигнал охраны перейдет в состояние «Сработка», и диспетчер получит сообщение о вскрытии. Т.к. состояние охранного сигнала блокируется, то нормализация сигнала произойдет только после закрытия обеих дверей и повторной постановки объекта на охрану через веб-интерфейс Устройства.

| Порты Логика Настройки Утилиты        |      |                       |             |  |
|---------------------------------------|------|-----------------------|-------------|--|
| Состояние сигналов Состояние сигналов |      |                       |             |  |
| Создать сигнал                        | Пока | Показать все сигналы  |             |  |
| Сигнал 1                              | ID   | ID Название Состояние |             |  |
| Сигнал 2                              | 1    | Door1 or Door2        | Норма       |  |
|                                       | 2    | Security              | Под охраной |  |

Так же, после вскрытия произойдет включение сирены. Для отключения сирены необходимо зайти на веб-интерфейс Устройства и снять объект с охраны.